## JHUAPL Conference Wi-Fi instructions

- 1. Connect to **JHUAPL-Visitor** wireless network
  - Enter the WPA2PSK Key/Passphrase: <u>VisitAPL</u> when prompted
    - NOTE: Device showing "No Internet Connection" is normal
- Launch your browser and enter signin.jhuapl.edu (you might need to try different browsers, we recommend Microsoft Edge, Firefox, Chrome or Safari)
  - Agree to the JHUAPL Acceptable Use Policy
  - You should be redirected to our Login Portal
  - Some browsers may alert about a portal certificate mismatch. Allow the browser to proceed
- 3. Choose the visitor/guest login and enter these credentials.
  - Conference: CCSDS
  - Password: 062025
- 4. Please enter your email address when prompted. Your settings will be reconfigured to allow access
  - Guest Email address: <Enter your email address>
  - Your device will be redirected to the JHUAPL Website
  - Enter your desired web site or launch your VPN
- 5. Troubleshooting tips
  - Ensure VPN systems are not attempting to connect while attempting to register
  - If after registering you cannot reach your desired website relaunch your browser.
  - Custom DNS, such as Google 8.8.8.8, Cloudflare 1.1.1.1, OpenDNS will break the registration process
  - JHUAPL's registration website certificate may need to be manually trusted